# Visibilità Completa

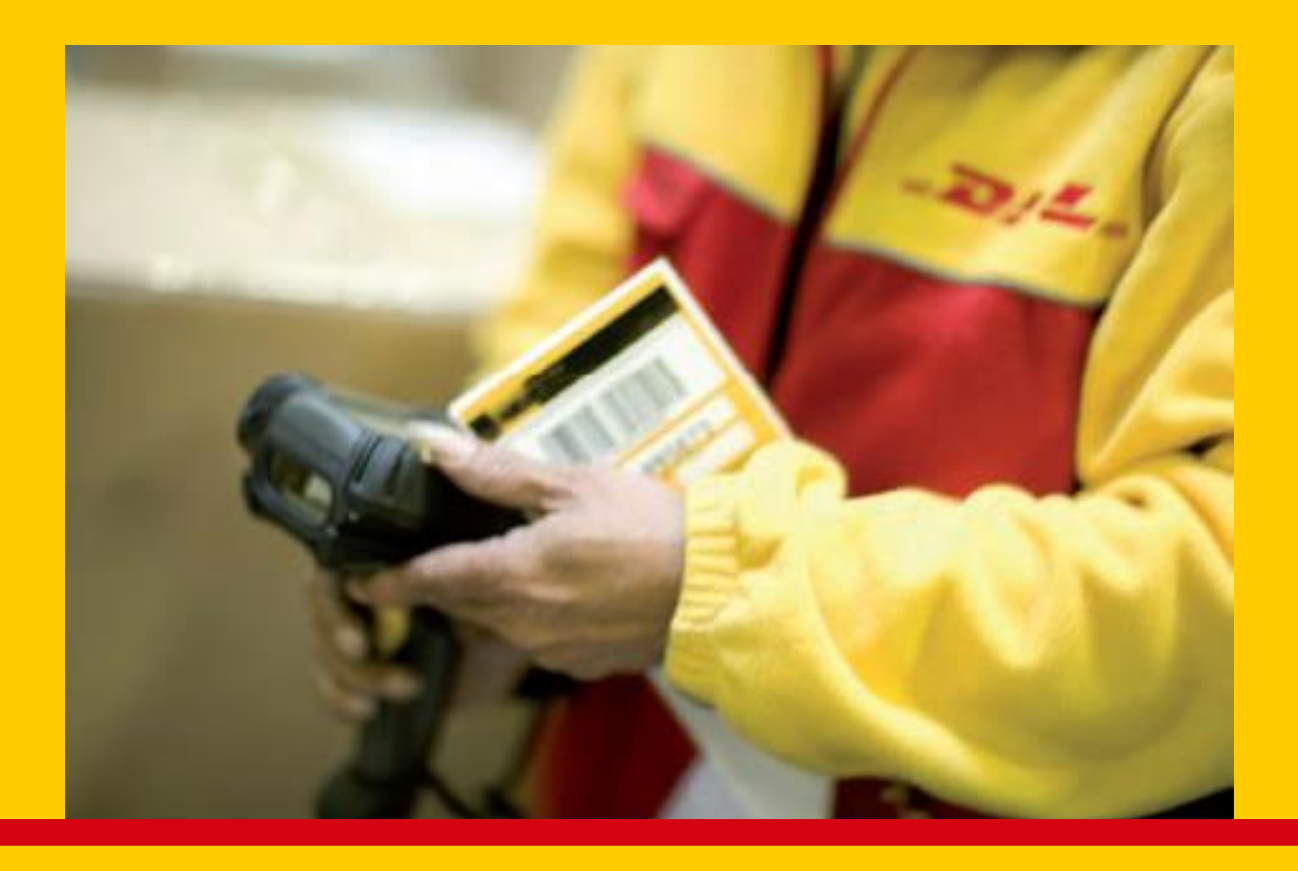

Completa tracciatura delle spedizioni e disponibilità della prova di consegna

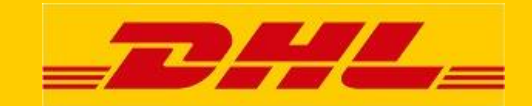

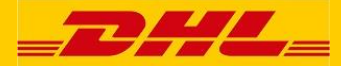

# Tabella dei contenuti

| Introduzione                                      | 3    |
|---------------------------------------------------|------|
| 1. Accesso                                        | 4    |
| 2. Registrazione                                  | 5    |
| 3. Login                                          | 7    |
| 4. Ricerca Spedizioni                             | 9    |
| 5. Lista spedizioni                               | 12   |
| 6. Dettagli della spedizione                      | . 15 |
| 7. Report pre-configurati                         | . 17 |
| 8. Email di notifica dello stato della spedizione | 18   |
| 9. Profilo myACT                                  | 20   |
|                                                   |      |
| Contatti                                          | 21   |

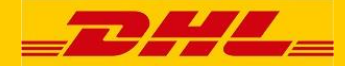

#### Introduzione

Caro utente di "Active Tracing",

Desideriamo fornirLe alcune informazioni utili sul nostro nuovo sistema di Tracking & Tracing e il "Tracing Attivo" (myACT).

In particolare vogliamo informarLa come:

- Connettersi ad "Active Tracing",
- Cercare le spedizioni con myACT,
- Configurare il proprio profilo personale.

Accedendo ad "Active Tracing" con il Vostro profilo personale potrete ricercare le spedizoni in modo più funzionale e facile.

Troverete ulteriori informazioni, oltre che in questo manuale, anche on-line nella pagina myACT contenente anche una demo utente.

Per un utilizzo ottimale di "Active Tracing" è preferibile che sul Vostro computer sia installato il programma Java

Nelle pagine dell'applicazione troverete una o più icone in alto a destra dello schermo:

Aiuto online

Crezione automatica ed invio via email della notifica degli status – vedi capitolo 8 per maggiori informazioni

IJ

Esporta e scarica report in formato Excel

朌

Configura le colonne di visulizzazione

La configurazione delle colonne può essere personalizzata ad ogni visualizzazione delle liste delle spedizioni, ma in certi casi, può essere personalizzata solo per la visualizzazione corrente.

Cordialmente, Il Team E-Business

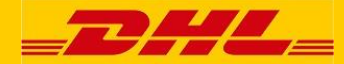

#### 1. Accesso

Accedendo al seguente indirizzo appartità la schermata principale del Track & Trace:

https://activetracing.dhl.com

Cliccate su "login myACT" in alto a destra per accedere alla pagina di "Login".

| _DHL_                                                                                                    |                                                                                      | Connessione myA | CT I II Italian    |
|----------------------------------------------------------------------------------------------------|--------------------------------------------------------------------------------------|-----------------|--------------------|
| Tracciabilità spedizione Servizi                                                                              |                                                                                      | ID spedizione   | va                 |
| DHL ACTIVETRACING Inserire i criteri di ricerca per ottenere lo stato o mesi. Riferimento p Codioe ordine DHL | ersonale<br>ID spedizione<br>ID spedizione<br>ID spedizione<br>ID spedizione         |                 | TS<br>Y<br>Presset |
| ID collo DHL/T                                                                                                | tracciare nuova ricerca arga DHL                                                     |                 |                    |
| Solo un campo è obbligatorio.<br>Nota: Cliccando su tracciare//vai' accetto le <b>cor</b>                     | ndizioni di utilizzo di DHL Track & Trace.                                           |                 |                    |
| Deutsche Post DHL                                                                                             | I Inizio pagina i Tracciabilità spedizione i Accessibilità i Legale i Sicurezza dati |                 |                    |

I 3 campi offerti permettono il monitoraggio su entrambi Riferimento cliente, ID della spedizione DHL, o gli ID del singolo collo.

Active Tracing è disponibile in 7 lingue : inglese, francese , tedesco , spagnolo, svedese, polacco e italiano .

I clienti DHL possono scegliere di registrare un account di accesso per " myACT ", che offre una vista facile e le opzioni di monitoraggio . Per accedere (o registrarsi), cliccare su "Login myACT " in alto a destra dello schermo.

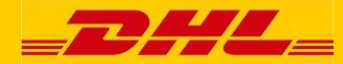

# 2. Registrazione

Come utente myACT di Active Tracing si ha una visibilità immediata di tutte le spedizioni inoltre si ha accesso ad ulteriori opzioni (come ad esempio la disponibilità di scaricarsi la POD (Prova di Consegna) che viceversa tramite l'applicazione pubblica di DHL disponibile via Internet non sarebbero visualizzate.

Per registrarsi, scegliere prima "login myACT" dall'angolo in alto a destra dello schermo, quindi fare clic sull'opzione "registrazione myACT".

| = <b>D</b> #L=                                                                                                    |                                                                                                    | : login myACT : <b>I</b> Italiano                                                                                                    |
|----------------------------------------------------------------------------------------------------|----------------------------------------------------------------------------------------------------|----------------------------------------------------------------------------------------------------|
| Tracciabilità spedizione Servizi                                                                                                    |                                                                                                    | ID spedizione vai                                                                                                    |
| DHL ACTIVETRACING         "myACT" offre la possibilità di creare un elenco specutilizzati esclusivamente per scopi interni.         Dati personali         titolo *       Sig.ra         nome *         società *         via. *         CA.P. / città *         paese *         Contattare l'ufficio di assistenza locale se il paes appartenenza non rientra nell'elenco.)         ID utente | edizioni autodefinito. Owiamente i dati personali del profilo verranno  telefono * +44-123-4567890 (*) fax +44-123-4567890 (*) fax +44-123-4567890 (*) | Da notare:<br>in caso di clienti business di<br>DHL Trasporto merci, possiamo<br>solo elaborare richieste per<br>l'area registrata myACT. La<br>Società deve disporre di un<br>numero account DHL Freight. |
| nome utente*<br>(indirizzo e-mail)<br>password *<br>(almeno 8 caratteri, contenenti lettere e numeri)<br>password (conferma) *<br>* obbligatorio registrare eli                                                                                                    | (Indicare la persona di riferimento DHL<br>locale e/o ilfi numerofi account DHL, se<br>noto) (Massimo 500 caratteri)                                                                                                    |                                                                                                    |
| Deutsche Post DHL                                                                                                    | ÷ Inizio pagina i Tracciabilità spedizione i Accessibilità i Legale i Sicurezza dati<br>2013 © DHL Freight GmbH. All rights reserved.                                                                                                    |                                                                                                    |

Quando viene visualizzata questa schermata, inserisca il suo indirizzo e le informazioni di contatto.

Tutti i campi contrassegnati con un asterisco (\*) sono obbligatori. Inserisca il suo nome utente (che potrebbe essere il suo indirizzo e-mail) e scegliere una password. La password deve avere un minimo di 6 caratteri e deve contenere lettere e numeri.

La password è "case-sensitive", significa che devono essere utilizzate lettere maiuscole e minuscole.

Deve ripetere la nuova password due volte per controllare che non vi siano errori di battitura.

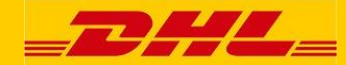

Per attivare Active Tracing correttamente è necessario per DHL avere i vostri dati anagrafici (nome, indirizzo, e-mail, ecc.) per un controllo di chi sta richiedendo l'accesso.

La lingua può essere pre-definita come l'inglese, il francese, il tedesco, l'italiano, il polacco, lo spagnolo o lo svedese scegliendo tramite il menu a tendina al centro della pagina o cliccando sul rispettivo campo della lingua nell'angolo in alto a destra della pagina. La pagina sarà poi ricaricata nella lingua selezionata.

Si ricorda che quando si seleziona la lingua tramite il menu a tendina al centro della pagina, la modifica verrà salvata nel proprio profilo utente e ogni volta che si accederà nel sistema, si presenterà nella lingua selezionata dall'utente.

Quando si seleziona la lingua cliccando sul rispettivo campo nell'angolo in alto a destra della pagina, questa sarà valida solo per la sessione corrente e la prossima volta che si accederà alle pagine apparirà nella lingua del proprio profilo utente.

Dopo aver completato li campi, e verificato che le informazioni siano corrette, fare clic su "Registrare". Se si desidera modificare le voci prima di aver cliccato su "Registrare", è possibile fare clic sul pulsante "Eliminare" e le voci inserite verranno annullate, potrà così inserire nuovamente i dati.

Dopo aver cliccato sul pulsante "Registrarer", non è più possibile fare clic sul pulsante "Eliminare" per modificare le voci, perché i dati sono già stati memorizzati nel sistema. In tal caso è necessario modificare il Suo profilo Active Tracing. Vedere i dettagli nel capitolo 8 "profilo myACT".

Dopo aver cliccato sul pulsante "Registrare", una nuova pagina contenente i dati che ha inserito apparirà e la informerà, evidenziato in rosso nella parte inferiore della pagina, che la registrazione è stata salvata nel sistema.

La registrazione verrà elaborata dal servizio DHL Service Desk che vi invierà una email dove verrà informato dell'attivazione. Dopo aver ricevuto questa e-mail potrà accedere con il Suo nome utente e password.

Per l'utilizzo di myACT avete bisogno di un numero di conto DHL: il nostro Service Desk configurerà il Vostro utente con il Vosto numero di conto/i.

Solo i clienti che effettuano spedizioni con DHL avranno un tale numero di conto, per questo myACT è disponibile solo per i clienti che hanno scelto DHL come fornitore.

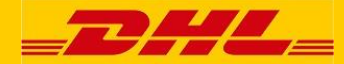

#### 3. Login

Dopo aver cliccato sul campo "login myACT" nella pagina principale, viene visualizzata la pagina "Login".

La pagina "Login" è la porta d'ingresso di "Active Tracing".

È possibile effettuare direttamente l'accesso inserendo login e password utilizzate in fase di iscrizione. Se non è ancora iscritto la funzione di login sarà disponibile per voi subito dopo attivato l'account. Una volta premuto il pulsante "Login" sarete riportati alla pagina "ricerca della spedizione".

Per la registrazione cliccare sul campo "registrazione myACT" e la "Pagina di Registrazione" si aprirà.

| _ <b></b>                                                                                                    | i login myACT i <b>I i Italiano</b>                                        |
|----------------------------------------------------------------------------------------------------|----------------------------------------------------------------------------|
| Tracciabilità spedizione Servizi                                                                                                    | ID spedizione vai                                                          |
| DHL ACTIVETRACING La funzione nell'applicazione "myACT" è disponibile solo per gli utenti registrati. Inserire nome utente e password. Nel caso in cui non si sia ancora registrati, cliccare su questo link. Login myACT nome utente * password * * obbligatorio login eliminare | Informazioni aggiuntive<br>> registrazione myACT<br>> password dimenticata |
| Post DHL     Inizio pagina : Tracciabilità spedizione : Accessibilità : Legale : Sicurezza d     2013 © DHL Freight GmbH. All rights reserve                                                                                                    | lati<br>ed.                                                                |

Se avete dimenticato la password, cliccare su "password dimenticata" e la pagina mostrata sotto apparirà.

| =DHL                                                                     | =                                                                                                    | : login myACT : <b>I</b> Italian |
|--------------------------------------------------------------------------|----------------------------------------------------------------------------------------------------|----------------------------------|
| Tracciabilità spedizione                                                 | Servizi                                                                                                    | ID spedizione va                 |
| DHL ACTIVETRA<br>Password dimenticata? Ner<br>una nuova password via e-r | CING<br>ssun problema! Inserire il nome utente e cliccare sul pulsante "inviare password" per ottenere<br>nail.                     |                                  |
| password dimenticata<br>nome utente *                                    |                                                                                                    |                                  |
| * obbligatorio                                                           | inviare password resettare                                                                                                    |                                  |
| Deutsche Post DHL                                                        | ∶Inizio pagina i Tracciabilità spedizione i Accesibilità i Legale i Sicurezza dati<br>2013 © DHL Freight GmbH. All rights reserved. |                                  |

Inserisca il Suo nome utente e utilizzi il pulsante "inviare password" e la password verrà inviata per posta elettronica all'indirizzo e-mail registrato nel Suo profilo. Questa è una password temporanea.

Dopo aver effettuato l'accesso con la password temporanea apparirà la seguente schermata che richiede di cambiare la password. La nuova password deve avere almeno 8 caratteri e contenere lettere e numeri. Si prega di tenere presente che la password è "case-sensitive", il che significa che si deve fare attenzione alle lettere maiuscole e minuscole. La nuova password deve essere inserita due volte per controllare che non siano stati fatti errori di battitura.

| _DHL_                                                                                                    |                                                                                                    | : Welcome Mr. rin : Logout : english : g | erman : french |
|----------------------------------------------------------------------------------------------------|----------------------------------------------------------------------------------------------------|------------------------------------------|----------------|
| ALDONT                                                                                                    |                                                                                                    | ACTIVETRACI                              | NO             |
| My Services                                                                                                    |                                                                                                    | Shipment ID                              | Go             |
| DHL ACTIVETRACING                                                                                                    | 🗘 🖶                                                                                                  |                                          |                |
| Please change the autogenerated password you received by e-mail.                                                                                                    |                                                                                                    |                                          |                |
| change password<br>change password * (at least 6 characters, containing letters and numbers)<br>change password (confirmation) * * * * * * * * * * * * * * * * * * * |                                                                                                    |                                          |                |
| Deutsche Post DHL                                                                                                    | of page I Shipment tracking I Accessibility I Legal<br>2010 © DHL Freight OmbH. All rights reserved. |                                          |                |

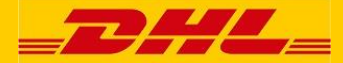

### 4. Ricerca spedizioni

Dopo essersi connesso al sistema questa pagina apparirà sul vostro video.

| racciabilità spedizio | ne My consignments in transit           | My delivered consignments         | Le mie opzioni                | ID spedizione  |
|-----------------------|-----------------------------------------|-----------------------------------|-------------------------------|----------------|
| HL ACTIVE             | RACING                                  | anadizioni I dali anadiziona cono | dianonibili narali ultimi sol | FREIGHTEURAPID |
| iesi.                 | ca per ollenere lo stato corrente della | specialoni. I dan specialone sono | disponioni per gir didini ser | 1              |
| Disease seediate      | Diagram augusta                         |                                   |                               | SPEED MEETS    |
| Ricerca spedizio      | Ricerca avanzata                        |                                   |                               | RELIABILITY    |
|                       | Diferimente accorde                     | tracciare                         | nuova ricerca                 |                |
|                       | Riterimento personale                   | tracciare                         | nuova ricerca                 |                |
|                       | Codice ordine DHL/ID spedizione         |                                   |                               |                |
|                       |                                         | tracciare                         | nuova ricerca                 |                |
|                       | ID collo DHL/Targa DHL                  |                                   |                               |                |
| olo un campo è obbl   | igatorio.                               |                                   |                               |                |
|                       |                                         |                                   |                               |                |
|                       |                                         |                                   |                               |                |

Ci sono quattro modi diversi di ricercare le spedizioni in questa pagina. Selezionare una delle quattro possibilità.

Da Ricerca spedizioni ci sono 3 opzioni di ricerca:

"Riferimento personale", "Codice Ordine DHL/ID spedizione", "ID collo DHL/Targa DHL", indicare un campo e fare clic sul campo "tracciare" per attivare la ricerca.

Nel campo "Riferimento personale" è possibile inserire e ricercare il vostro rifermento della spedzione. Fare clic sul campo "tracciare" ed a video apparirà la lista delle vostre spedizioni. Questo elenco contiene solo le spedizioni con il suo numero di conto (i).

Nel campo "Codice Ordine DHL/ID spedizione" potete inserire l'Order Code DHL / ID della spedizione. Fare clic sul campo "tracciare ed a video apparirà la lista delle vostre spedizioni.

Nel campo "ID collo DHL/Targa DHL" è possibile inserire il barcode del collo (i) della vostra spedizione.

Fare clic sul campo "tracciare" ed a video apparirà la lista delle vostre spedizioni.

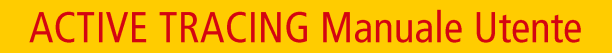

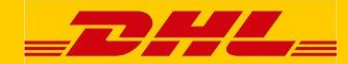

Il numero di identificazione della spedzione (Consignment ID) è sempre univoco.

Il riferimento è stato assegnato da voi per la spedizione e non può superare i 35 caratteri.

Il Codice Ordine DHL/ID della spedizione è assegnato dal Sistema di Gestione Trasporti DHL.

Una spedizione può essere composta da uno o più colli. Ad ogni collo viene assegnato un numero di Barcode.

Con la ricerca avanzata (vedi pagina indicata qui di seguito) è possibile ricercare più spedizioni affidate a DHL in un selezionato periodo di tempo. I criteri di ricerca possono essere immessi manualmente o tramite i menu a tendina. Inserisca le date manualmente (GG / MM / YYYY) o utilizzi la funzione di calendario (cliccando sui piccoli campi a destra nelle caselle del calendario).

Nel menu a tendina "Tutti n. Cliente" è possibile utilizzare la selezione pre-impostata per tutti i numeri dei clienti assegnati in fase di registrazione ed attivazione.

Per restringere la ricerca, è possibile selezionare un singolo codice cliente da utilizzare per la vostra ricerca.

C'è anche la possibilità di "raggruppare" un numero di clienti in base a specifici criteri di ricerca (come la voce "non alimentari") come nel display dell'esempio qui sotto riportato. Si ricorda che questo raggruppamento può essere fatto solo da DHL.

|                                                                                                    | : Benvenuti Sin, BARTOLACELLI : Looput : 🕕 Iteliano                                                                        |
|----------------------------------------------------------------------------------------------------|----------------------------------------------------------------------------------------------------|
| <i>_<b>D</b>HL</i>                                                                                                    | Extended Search                                                                                                    |
| Tracciabilità spedizione My consignments in transit My delivered consignme                                                                                   |                                                                                                    |
| DHL ACTIVETRACING Inserire i criteri di ricerca per ottenere lo stato corrente delle spedizioni. I dati spedizione mesi.  Ricerca spedizione Extended Search | All costolier no.<br>All C22666 ShipperNo1<br>3138175 ShipperNo2<br>2633212 ShipperNo3<br>NonFood<br>County or desurtation |
| Tutti i n. Cliente Tutti i n. Cliente Tutti i paesi Tutti i paesi Paese di origine Paese di destinazione                                                     | 20.03.2010 20.09.2010 EXAMPLE TO A Shipment created from Shipment created until                                            |
| 10.01.2016     10.07.2016       Data ritiro dal     Data ritiro fino al       tracciare       nuova ricerca                                                  |                                                                                                    |
| Deutsche Post DHL 20                                                                                                    | zione i Accessibilità i Legale i Sicurezza dati<br>13 © DHL Freight GmbH. All rights reserved.                             |

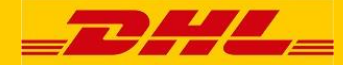

Con Active Tracing non è necessario compilare il codice cliente perché è già stato assegnato da DHL quando ha attivato il profilo utente. Si può selezionare tramite il menu a tendina.

Anche i paesi di origine e di destinazione delle Vostre spedizioni possono essere selezionati attraverso il menu a tendina.

Le date di pick-up (da - fino a) possono essere inserite manualmente o utilizzando il calendario.

Si ricorda che i dati delle spedizioni DHL restano a disposizione dei clienti per un periodo di sei mesi.

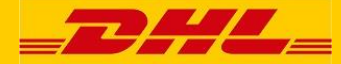

#### 5. Lista spedizioni

La lista delle spedizioni come ricerca iniziale apparirà a video.

Cliccare sulle icone in alto a destra della lista per selezionare:

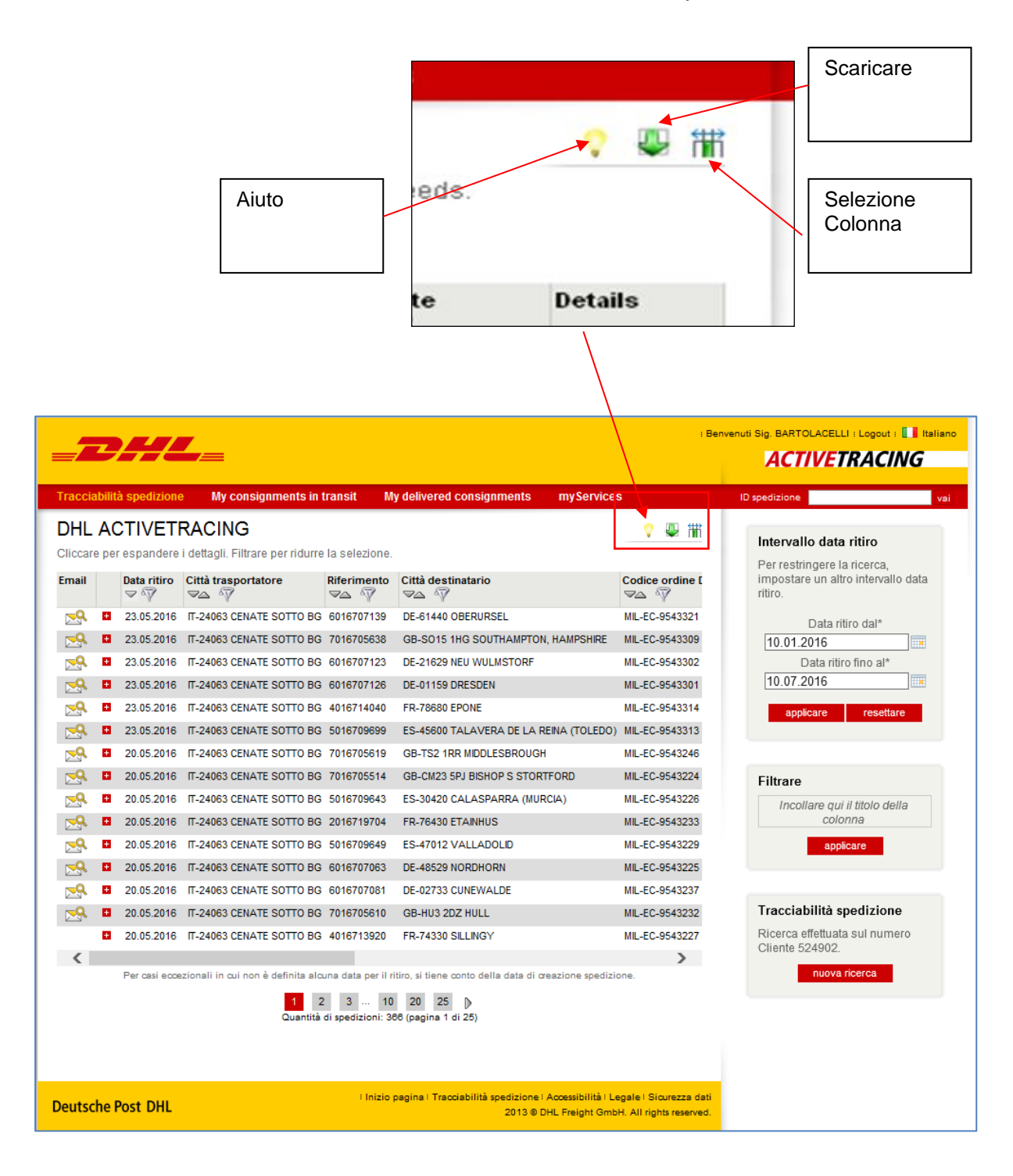

\_\_\_\_\_\_\_

In questa pagina vengono visualizzate tutte le spedizioni che coincidono con i criteri di selezione inseriti. Queste sono le diverse opzioni disponibili:

 Dettagli spedizione): Cliccando sul riferimento della spedizione o sull'icona Dettagli spedizione: all'estrema destra della spedizioni che intendiamo visualizzare, verrà automaticamente caricata a sistema la pagina con i dettagli della spedizione. Qui è possibile trovare ulteriori informazioni, come ad esempio I vari status

della tracciatura della spedizione e, se disponibile, l'immagine del POD.

- Avanti/Indietro: Con I bottoni "pagina successiva" e "pagina precedente è possibile navigare all'interno della spedizione.
- Ordina: Cliccando sulle intestazioni di ogni colonna è possibile ordinare il contenuto di tutta la tabella in ordine crescente o decrescente. Inizialmente la tabella è ordinata in ordine decrescente in base alla data di ritiro.

Questo è il simbolo dell'icona "Ordina":

 Filtra: Per ridurre il numero delle spedizioni è possibile attivare il filtro disponibile sotto ogni intestazione di colonna.

Questa è l'icona del filtro:

È possibile trascinare uno o più intestazioni di colonna nel campo corrispondente in basso a destra della pagina.

|     | _      |       |                           |               |                                       |                     |                                                                                       | : Be                                              | nvenuti Sig. BARTOLACELLI   Logout   🚺 Italiano                                               |
|-----|--------|-------|---------------------------|---------------|---------------------------------------|---------------------|---------------------------------------------------------------------------------------|---------------------------------------------------|-----------------------------------------------------------------------------------------------|
| =   | -7     | 3     |                           |               | =                                     |                     |                                                                                       |                                                   | ACTIVETRACING                                                                                 |
| Т   | raccia | bilit | à spedizione              | · 1           | Av consignments in                    | transit M           | v delivered consignments my Service                                                   | 8                                                 | ID spedizione                                                                                 |
|     |        |       |                           |               |                                       |                     |                                                                                       |                                                   |                                                                                               |
| 1   | JHL    | AC    | TIVEN                     | KAC           | ING                                   |                     |                                                                                       | 💙 🖤 TH                                            | Intervallo data ritiro                                                                        |
|     | liccar | e pei | respandere                | i detta       | gli. Filtrare per ridurre             | e la selezione.     |                                                                                       |                                                   | Per restringere la ricerca,                                                                   |
| E   | mail   |       | Data ritiro<br><i>▽ Ŷ</i> | Città t<br>⊽≙ | rasportatore<br>☞                     | Riferimento<br>マ△ 🏹 | Città destinatario<br>マ△ · 🏹                                                          | Codice ordine [<br>⊸ √                            | impostare un altro intervallo data<br>ritiro.                                                 |
| 1.1 | ⊳9     | •     | 23.05.2016                | IT-240        | 63 CENATE SOTTO BG                    | 6016707139          | DE-61440 OBERURSEL                                                                    | MIL-EC-9543321                                    | Data ritiro dal*                                                                              |
|     | 8      | 8     | 23.05.2016                | IT-240        | 3 CENATE SOTTO BG                     | 7016705638          | GB-S015 1HG SOUTHAMPTON, HAMPSHIRE                                                    | MIL-EC-9543309                                    | 10.01.2016                                                                                    |
|     | 2      |       | 23.05.2016                | IT-240        | 63 CENATE SOTTO BG                    | 6016707123          | DE-21689 NEU WULMSTORF                                                                | MIL-EC-9543302                                    | Data ritiro fino al*                                                                          |
|     | ₽      |       | 23.05.2016                | IT-240        | 63 CENATE SOTTO BG                    | 6016707126          | DE-01159 DRESDEN                                                                      | MIL-EC-9543301                                    | 10.07.2016                                                                                    |
|     | 2      | 8     | 23.05.2016                | IT-240        | 63 CENATE SOTTO BG                    | 4016714040          | FR-78680 EPONE                                                                        | MIL-EC-9543314                                    | applicare resettare                                                                           |
|     | ₽      | •     | 23.05.2016                | IT-240        | 63 CENATE SOTTO BG                    | 5016709699          | ES-45600 TALAVERA DE LA REINA (TOLEDO)                                                | MIL-EC-9543313                                    |                                                                                               |
|     | 2      |       | 20.05.2016                | IT-240        | 63 CENATE SOTTO BG                    | 7016705619          | GB-TS2 1RR MIDDLESBROUGH                                                              | MIL-EC-9543246                                    |                                                                                               |
|     | 2      |       | 20.05.2016                | IT-240        | 63 CENATE SOTTO BG                    | 7016705514          | GB-CM23 5PJ BISHOP S STORTFORD                                                        | MIL-EC-9543224                                    | Filtrare                                                                                      |
|     | 2      | ÷     | 20.05.2016                | IT-240        | 63 CENATE SOTTO BG                    | 5016709643          | ES-30420 CALASPARRA (MURCIA)                                                          | MIL-EC-9543226                                    | Incollare qui il titolo della                                                                 |
|     | ₽      | •     | 20.05.2016                | IT-240        | 63 CENATE SOTTO BG                    | 2016719704          | FR-76430 ETAINHUS                                                                     | MIL-EC-9543233                                    | colonna                                                                                       |
|     | 2      | •     | 20.05.2016                | IT-240        | 63 CENATE SOTTO BG                    | 5016709649          | ES-47012 VALLADOLID                                                                   | MIL-EC-9543229                                    | Citta destinatario                                                                            |
|     | ₽      |       | 20.05.2016                | IT-240        | 63 CENATE SOTTO BG                    | 6016707063          | DE-48529 NORDHORN                                                                     | MIL-EC-9543225                                    | tuttc tutto                                                                                   |
|     | 2      | 8     | 20.05.2016                | IT-240        | 63 CENATE SOTTO BG                    | 6016707081          | DE-02733 CUNEWALDE                                                                    | MIL-EC-9543237                                    | tutto                                                                                         |
|     | ₽      | •     | 20.05.2016                | IT-240        | 63 CENATE SOTTO BG                    | 7016705610          | GB-HU3 2DZ HULL                                                                       | MIL-EC-9543232                                    |                                                                                               |
|     |        |       | 20.05.2016                | IT-240        | 63 CENATE SOTTO BG                    | 4016713920          | FR-74330 SILLINGY                                                                     | MIL-EC-9543227                                    | applicare                                                                                     |
|     | <      |       |                           |               |                                       |                     |                                                                                       | >                                                 |                                                                                               |
|     |        |       | Per casi ecos             | zionali       | in cui non è definita alc<br>Quantità | una data per il ri  | tro, si tiene conto della data di oreazione spedizi<br>200 25 β<br>β (pagina 1 di 25) | one.                                              | Tracciabilità spedizione<br>Ricerca effettuata sul numero<br>Cliente 524902.<br>nuova ricerca |
| D   | eutso  | he F  | Post DHL                  |               |                                       | : Inizio p          | agina : Tracciabilità spedizione : Accessibilità : L<br>2013 © DHL Freight Gmb        | egale : Sicurezza dati<br>H. All rights reserved. |                                                                                               |

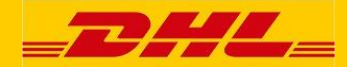

Configurazione colonne: È possibile aggiungere, rimuovere o riordinare le colonne visualizzate (come "Ultimo stato", "Data ultimo stato" ecc.), Facendo clic sull'icona "configurazione colonna". Apparirà la seguente finestra in cui è possibile "trascinare e rilasciare" le colonne che si desidera visualizzare in un elenco di spedizione rivisto, tra "Colonne selezionate" e "Colonne non selezionate" e disporre il loro ordine all'interno di "Colonne selezionate" come si desidera che vengano visualizzate.

| Dettagli Data ritiro Città trasportatore                                                                                                    |                                                                                                    | Dor rootringoro la                                                                                                    | a dalla a alama                                                              |
|----------------------------------------------------------------------------------------------------|----------------------------------------------------------------------------------------------------|----------------------------------------------------------------------------------------------------|------------------------------------------------------------------------------|
| 18 02 2018     DE-53175 BONN       18 02 2018     DE-53175 BONN       11 102 2018     DE-53175 BONN       11 02 2018     DE-53175 BONN       04 02 2018     DE-53175 BONN       28 01 2018     DE-53175 BONN       28 01 2018     DE-53175 BONN       29 0101     DE-53175 BONN       20 1010     DE-53175 BONN       20 1010     DE-53175 BONN       20 1010     DE-53175 BONN       20 1010     DE-53175 BONN       20 1010     DE-53175 BONN       20 1010     DE-53175 BONN       20 | DHL ACTIVETRACING Socgliere quali colonne visualizzare nell'elenco spec<br>download.     Seleziona colonna     Seleziona colonna     Data ritiro     Città drasportatore     Riferimento trasportatore     Riferimento destinatario     Città destinatario     DHL Order Code     Ullimo stato     Data stato     Ora dello stato     Numero colli     Numero colli     Numero pallet     Peso lordo (kg)     Volume | colonna non selezionata<br>dizioni. Solo le colonne selezionate verranno inviate co<br>Colonna non selezionata<br>Data di creazione<br>Data di consegna concordata<br>Data consegna<br>Prodotto<br>Codice prodotto<br>Codice caratteristiche<br>Ricevuto da<br>Nazione ritiro<br>Nazione consegna<br>Trasportatore<br>Destinatatio | on la turdone di<br>Colonne disponibili<br>che possono essere<br>selezionate |

- **Scaricare:** L'icona "scaricare" in alto a destra della lista delle spedizioni consente di poter scaricare la lista delle spedizioni selezionate nella ricerca in formato Excel per poter essere lavorato sul proprio computer.
- Maggiori informazioni: Cliccando sul segno "+" nella prima colonna in corrispondenza della lista delle spedizioni viene visualizzato il "QuickInfo" (maggiori informazioni) la visualizzazione del numero di colli, numero di pallet, peso lordo, città del mittente e destinatario. Per nascondere la visualizzazione cliccare sul segno "-".
- Riduzione risultati della selezione): Se la ricerca ha prodotto una lista troppo lunga di spedizioni è possibile limitare i risultati restringendo il periodo della data di apertura della pratica.
- **Nuova ricerca:** Se si desidera avviare una nuova ricerca, è possibile fare clic sul relativo campo nell'angolo in basso a destra della lista delle spedizioni e avviare una nuova ricerca.

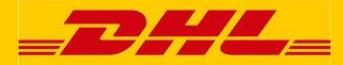

#### 6. Dettagli della spedizione

Dall' elenco delle spedizioni, facendo clic sull'icona " Dettagli spedizione", o sul Codice ordine DHL, verrà visualizzata una schermata che mostra più della spedizione e il dettaglio del tracking:

| _ <b></b> ###                    |                                |                                        |                          | : Benvenuti Sig. BARTOLAC | ELLI : Logout : 1 Italiano |        |
|----------------------------------|--------------------------------|----------------------------------------|--------------------------|---------------------------|----------------------------|--------|
| Tracciabilità spedizion          | My consignments in tr          | ansit My delivered consignme           | ents myServices          | ID spedizione             | voi                        |        |
| DHL ACTIVE                       |                                |                                        | childere intestra        |                           |                            |        |
| Cliccare per espande             |                                |                                        |                          |                           |                            | _      |
| Codice ordine DHI                |                                |                                        |                          | Ç 🖷                       | þ                          | ^      |
|                                  | Dettagli spedizione            | Dettagli collo Estrazione              | report delle emissioni   |                           |                            |        |
| MIL-EC-9542456                   | Ultimo stato                   |                                        |                          |                           |                            |        |
| MIL-EC-9542452                   | Stato                          |                                        | Terminale/ubicazione     | Data stato                |                            |        |
|                                  | Consegnato                     |                                        | ES-31340 MARCILLA        | 12.05.2016 luogo 13:00    |                            |        |
| MIL-EC-8342433                   | D: 1 1 07110                   |                                        | (NAVARRA)                |                           |                            |        |
| MIL-EC-9542443                   | Ricevuto da: STAMP             |                                        |                          |                           |                            |        |
| MIL-EC-9542451                   |                                |                                        |                          |                           |                            |        |
| MIL-EC-9542383                   | Dettagli spedizione            |                                        |                          |                           |                            |        |
| MIL-EC-9542384                   | D spedizione nazionale         |                                        |                          |                           |                            |        |
| MIL-EC-9542382                   | Codice ordine DHL              | MIL-EC-9542456                         |                          | armel                     |                            |        |
| NIL 50 0540004                   | Riferimento trasportatore      | 5016708679                             | - 41 13                  | 10.0                      |                            |        |
| MIL-EC-9542381                   | Numero pallet                  | 1                                      |                          |                           |                            |        |
| MIL-EC-9542380                   | Volume (m <sup>2</sup> )       | 1 194                                  | <u></u>                  |                           |                            |        |
| MIL-EC-9542385                   | Metro di caricamento           | 0.40.0.4                               |                          |                           |                            |        |
| MIL-EC-9542379                   | Trasportatore                  | GEWISS S.P.A.                          | 40 × - 7                 | naje di                   |                            |        |
| MIL EC 0542378                   | Via trasportatore              | VIA A. VOLTA                           | Price                    | 06.                       |                            |        |
| IIIE-EC-3342370                  | C.A.P. trasportatore, città    | IT-24063 CENATE SOTTO BG               |                          |                           |                            |        |
| MIL-EC-9542377<br>MIL-EC-9542376 | Destinatario                   | CTRO LOGISTICO<br>COMPARTIDO E.MA      |                          |                           |                            |        |
| <                                | Via destinatario               | P.I. CAMPILLO S/N CTRA.<br>MARCIL LA-F |                          |                           |                            |        |
| Per casi et                      | C.A.P. destinatario, città     | ES-31340 MARCILLA<br>(NAVARRA)         |                          |                           |                            |        |
|                                  | Data ritiro                    | 06.05.2016                             |                          |                           |                            |        |
|                                  | Appointment date               | 12.05.2016 17:00                       |                          |                           |                            |        |
|                                  | Dati di tracciabilità spedizio | one                                    |                          |                           |                            |        |
|                                  | Stato                          |                                        | Terminale/ubicazione     | Data stato                |                            |        |
|                                  | Spedizione creata              |                                        | IT-MILANO                | 06.05.2016                |                            |        |
| Deutsche Post DHL                | Prelevato                      |                                        | IT-24063 CENATE SOTTO BG | 06.05.2016                |                            | $\sim$ |
|                                  | <                              |                                        |                          |                           |                            |        |
|                                  |                                |                                        | _                        | _                         |                            | · ·    |
|                                  |                                |                                        |                          |                           |                            |        |
|                                  |                                |                                        |                          |                           |                            |        |
|                                  |                                |                                        |                          |                           |                            |        |

In questa videata sono disponibili le seguenti informazioni::

- Ultimo status fornisce visibilità dello stato corrente della spedizione, mostrando il nome del terminale, la data / ora. Quando la spedizione è stata consegnata, il nome del destinatario sarà visibile.
- Dettagli della spedizione qui sono elencati il numero dei colli e pallet, il peso, la posizione del mittente e del destinatario. Sono riportati anche il numero di spedizione e codice d'ordine - queste informazioni sono spesso necessarie per comunicare con i nostri terminali.
- Dati del tracking della spedizione mostra la storia dello stato della spedizione con date, orari e terminale / luogo di ognievento di monitoraggio. Questa informazione consente di sapere quale terminale ha inserito le informazioni sullo status della spedizione. Cliccando sul nome del terminale una finestra supplementare si aprirà con i dettagli (indirizzo, numero di telefono).

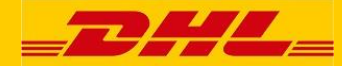

Proof-Of-Delivery (Prova di consegna), se disponibili, verranno visualizzati come una piccola immagine di anteprima. Se cliccate su questa immagine POD / firma POD verrà visualizzata in una nuova finestra a schermo pieno. In alternativa, se si fa clic sull'icona della stampante " ePOD printable version" (ePOD versione stampabile) accanto all'immagine piccola POD (visibile solo se un ePOD è disponibile) si avrà la possibilità di aprire o salvare il POD come file PDF.

Se si fa clic sull'icona della stampante " versione stampabile ePOD" nella parte superiore della pagina avete la possibilità di aprire / salvare / stampare un PDF con tutte le informazioni visualizzate sullo schermo, tra cui la firma digitale POD, se disponibile.

In aggiunta a questo si ha la possibilità di ottenere un elenco dei singoli colli della spedizioni, e il loro tracing. Se si fa clic sulla scheda "dettaglio collo" verrà visualizzata la seguente schermata, in cui è possibile selezionare ogni ID del collo e vedere in dettaglio il tracing completo del singolo collo:

| <b>_D#</b> /            |                                       |                |                     |                                 | : Benvenuti Sig. BARTOLA | CELLI : Logout : <b>I</b> Italiano |   |
|-------------------------|---------------------------------------|----------------|---------------------|---------------------------------|--------------------------|------------------------------------|---|
| Tracciabilità spedizion | e My consignments in tran             | sit My deliv   | ered consignments   | myServices<br>chiudere finestre | ID spedizione            |                                    |   |
| DHL ACTIVE              |                                       |                |                     |                                 |                          |                                    |   |
| Cliccare per espande    |                                       |                |                     |                                 |                          |                                    |   |
| Codice ordine DHL       | Dettagli spedizione                   | Dettagli collo | Estrazione report   | delle emissioni                 | Ç (                      |                                    |   |
| MIL-EC-9541443          | Dati di tracciabilità spedizione      | e              |                     |                                 |                          |                                    |   |
| MIL-EC-9541442          | Stato                                 |                | Terr                | ninale/ubicazione               | Data stato               |                                    |   |
| MIL-EC-9541447          | Spedizione creata                     |                | П-М                 | LANO                            | 18.04.2016               |                                    |   |
| MIL-EC-9541441          | Preievato<br>Trasportato da terminale |                | 11-24<br>FR-1       | OGNES                           | 18.04.2016               |                                    |   |
| MII -EC-9541446         | Fuori per consegna                    |                | FR-L                | OGNES                           | 19.04.2016 10:29         |                                    |   |
| MIL-EC-9541440          | Consegnato                            |                | FR-3                | 5220 CHATEAUBOURG               | 19.04.2016 11:30         |                                    |   |
| MIL_EC_9541444          |                                       | _              |                     |                                 |                          |                                    |   |
| MIL-EC-0541494          | Visualizzare dati di tracciabilit     | à collo 🛛 🗤    | 1380325945592360592 | ~                               | vai                      |                                    |   |
| MIL-EC-9541451          | Dati di tracciabilità collo           |                |                     |                                 |                          |                                    |   |
| MIL-EC-9541429          | ID collo                              | Stato          |                     | Terminale/ubicazione            | Data stato               |                                    |   |
| MIL-EC-9541416          | 00380325945592360592                  | Fuori per con  | la terminale        | FR-LOGNES                       | 18.04.2016 21:17         |                                    |   |
| MIL-EC-9541445          | 00380325945592360592                  | Consegnato     | lacgina             | FR-35220 CHATEAUBOUR            | RG 19.04.2016 11:30      |                                    |   |
| MIL-EC-9541376          |                                       | _              |                     |                                 |                          |                                    |   |
| MIL-EC-9541347          |                                       |                |                     |                                 |                          |                                    |   |
| MIL-EC-9541348          |                                       |                |                     |                                 |                          |                                    |   |
| MIL-EC-9541361          |                                       |                |                     |                                 |                          |                                    |   |
| <                       |                                       |                |                     |                                 |                          |                                    |   |
| Per casi er             |                                       |                |                     |                                 |                          |                                    |   |
|                         |                                       |                |                     |                                 |                          |                                    |   |
|                         |                                       |                |                     |                                 |                          |                                    |   |
|                         |                                       |                |                     |                                 |                          |                                    |   |
|                         |                                       |                |                     |                                 |                          |                                    |   |
|                         |                                       |                |                     |                                 |                          |                                    |   |
| Deutsche Post DHL       |                                       |                |                     |                                 |                          |                                    |   |
|                         | /                                     |                |                     |                                 |                          |                                    |   |
|                         |                                       | _              |                     |                                 |                          |                                    | 7 |

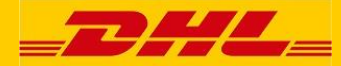

# 7. Reports pre-configurati

E' possibile eseguire due report pre-configurati chiamati " My consignments in transit" (le mie spedizioni in transito) e "My delivered consignments" (le mie spedizioni consegnate), cliccando sui rispettivi campi nella barra rossa in cima alla pagina:

| <b>_</b> 2/                                                                                                    | <b>4</b> 2. | =                               |                           | 1             | Benvenuti Sig. BARTOLACELLI : Logout : | liano |  |
|----------------------------------------------------------------------------------------------------|-------------|---------------------------------|---------------------------|---------------|----------------------------------------|-------|--|
| Tracciabilità spe                                                                                                    | edizione    | My consignments in transit      | My delivered consignments | myServices    | ID spedizione                          | vai   |  |
| DHL ACTI                                                                                                    | VETRA       | CING                            |                           | 0             |                                        |       |  |
| Inserire i criteri di ricerca per ottenere lo stato corrente delle spedizioni. I dati spedizione sono disponibili per gli ultimi sei<br>mesi.                        |             |                                 |                           |               |                                        |       |  |
| Ricerca spec                                                                                                    | dizione     | Extended Search                 |                           |               |                                        |       |  |
|                                                                                                    |             |                                 | tracciare                 | nuova ricerca |                                        |       |  |
|                                                                                                    |             | Riferimento personale           |                           |               |                                        |       |  |
|                                                                                                    |             |                                 | tracciare                 | nuova ricerca |                                        |       |  |
|                                                                                                    |             | Codice ordine DHL/ID spedizione |                           |               |                                        |       |  |
|                                                                                                    |             |                                 | tracciare                 | nuova ricerca |                                        |       |  |
|                                                                                                    |             | ID collo DHL/Targa DHL          |                           |               |                                        |       |  |
| Solo un campo è obbligatorio.                                                                                                    |             |                                 |                           |               |                                        |       |  |
|                                                                                                    |             |                                 |                           |               |                                        |       |  |
|                                                                                                    |             |                                 |                           |               |                                        |       |  |
|                                                                                                    |             |                                 |                           |               |                                        |       |  |
| Deutsche Post DHL         Inizio pagina : Tracciabilità spedizione : Accessibilità : Legale : Sicurezza dati           2013 © DHL Freight GmbH. All rights reserved. |             |                                 |                           |               |                                        |       |  |

Il report " My consignments in transit" (le mie spedizioni in transito) verrà visualizzato un elenco di tutte le vostre spedizioni non ancora consegnate. Allo stesso modo, il report "My delivered consignments" (le mie spedizioni consegnate) mostrerà l'elenco delle vostre spedizioni consegnate.

Come descritto nella Sezione 5 "Consignment List" (lista spedizioni) i risultati di questi report possono essere filtrati e/o scaricati in formato Excel.

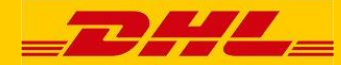

#### 8. Email di notifica dello stato della spedizione

Active Tracing permette di configurare la ricezione di messaggi di posta elettronica per la notifica degli status delle spedizione - è possibile impostare queste e-mail di notifica di stato anche a più indirizzi e-mail. Una volta configurato per una spedizione, Active Tracing invierà messaggi di posta elettronica, con le informazioni dello stato attuale e posizione della spedizione, ogni volta che lo stato / posizione di una spedizione in Active Tracing attivo viene aggiornata ( o solo al momento della consegna , se si preferisce)

L' icona <sup>CC</sup> 'Crea -mail di notifica di stato ', che consente l'attivazione di queste email è disponibile sia all'interno della schermata myAcT panoramica delle spedizioni (visualizzata a sinistra di ciascuna spedizione) e anche all'interno della schermata dei dettagli sulle spedizioni ( visualizzata in alto a destra ).

Questa icona invece verrà visualizzata come <sup>Seg</sup> 'Modificato lo stato di notifica email' è configurato per le email di notifica , permette quindi di apportare eventuali modifiche alle impostazioni precedentemente inserite, se necessario.

Si prega di notare che questa funzionalità è disponibile per tutti gli utenti, anche all'interno dell'ambiente pubblico (Clienti non registrati su myAcT) di Active Tracing, quindi, permette anche eventuali destinatari di configurare le e-mail per se stessi. La schermata di esempio seguente mostra la configurazione e-mail, in cui:

- più indirizzi email ( separati da un punto e virgola possono essere inseriti )
  - da impostazione predefinita, il Suo indirizzo email di accesso myACT verrà riportato qui.
- il sistema permette la possibilità di scegliere tra ' Tutti gli aggiornamenti dello stato della spedizione ' o ' consegnati solo '
  - da impostazione predefinita, è selezionata l'opzione ' Tutti gli aggiornamenti di stato della spedizione '.

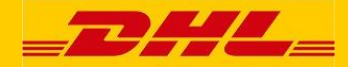

#### **ACTIVE TRACING Manuale Utente**

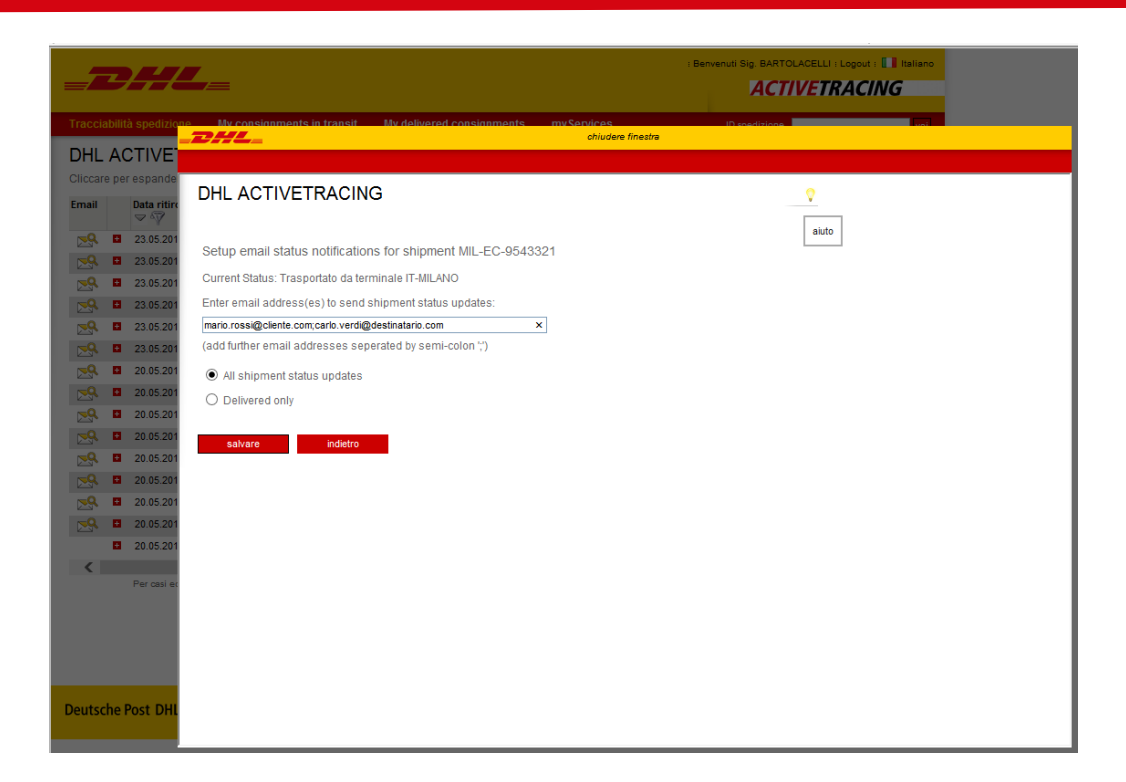

Sotto un esempio dei messaggi di posta elettronica che vengono inviati 'aggiornamento della spedizione ', fornisce le informazioni di base sullo stato attuale e posizione della spedizione, e un link per visualizzare la spedizione in Active Tracing:

| From: do-not-reply@dhl.com [mailto:do-not-reply@dhl.com]                                                        |                                                                  |  |  |  |  |  |  |
|----------------------------------------------------------------------------------------------------|------------------------------------------------------------------|--|--|--|--|--|--|
| Sent: 16 February 2015 14:22                                                                                    |                                                                  |  |  |  |  |  |  |
| To: email@receiver.com                                                                                          | To: email@receiver.com                                           |  |  |  |  |  |  |
| Subject: DHL Active Tracing                                                                                     | Subject: DHL Active Tracing - Shipment LON-EC-1234567 update     |  |  |  |  |  |  |
|                                                                                                    |                                                                  |  |  |  |  |  |  |
| Shipment Status:                                                                                                | Out for Delivery                                                 |  |  |  |  |  |  |
| Status date/time:                                                                                               | 16.02.2015 13:49                                                 |  |  |  |  |  |  |
| Status terminal/location:                                                                                       | DE-AACHEN                                                        |  |  |  |  |  |  |
| -                                                                                                    |                                                                  |  |  |  |  |  |  |
| DHL Order code:                                                                                                 | LON-EC-1234567                                                   |  |  |  |  |  |  |
| Shipper reference:                                                                                              | ABC  DEF                                                         |  |  |  |  |  |  |
|                                                                                                    |                                                                  |  |  |  |  |  |  |
| To check shipment details/tr                                                                                    | acking go to:                                                    |  |  |  |  |  |  |
| https://activetracing.dhl.con                                                                                   | n/DatPublic/search.do?search=consignmentId&l=EN&a=LON-EC-1234567 |  |  |  |  |  |  |
|                                                                                                    |                                                                  |  |  |  |  |  |  |
| DHL Freight Active Tracing: https://activetracing.dhl.com/                                                      |                                                                  |  |  |  |  |  |  |
|                                                                                                    |                                                                  |  |  |  |  |  |  |
| Kind regards.                                                                                                   |                                                                  |  |  |  |  |  |  |
|                                                                                                    |                                                                  |  |  |  |  |  |  |
| e-Business Helpdesk                                                                                             |                                                                  |  |  |  |  |  |  |
| ehusiness-helpdesk@dhl.com                                                                                      |                                                                  |  |  |  |  |  |  |
|                                                                                                    |                                                                  |  |  |  |  |  |  |
| ***************************************                                                                         |                                                                  |  |  |  |  |  |  |
| This message may contain confidential and / or privileged information. If you are not the addressee or          |                                                                  |  |  |  |  |  |  |
| authorized to receive this for the addressee, you must not use, copy, disclose or take any action based on this |                                                                  |  |  |  |  |  |  |
| message or any information herein. If you have received this message in error, please advise the sender         |                                                                  |  |  |  |  |  |  |
| immediately by reply e-mail and delete this message. Thank you for your cooperation.                            |                                                                  |  |  |  |  |  |  |
| ***************************************                                                                         |                                                                  |  |  |  |  |  |  |

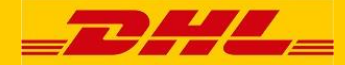

# 9. Profilo myACT

È possibile recuperare il vostro profilo personale dopo essersi connessi al sistema.

Dopo aver cliccato sulla voce "My Service" nella barra degli strumenti, apparirà un elenco a tendina da cui è necessario selezionare "profilo MyACT".

| <b>_</b> 2/                                                                                                    | <b>42</b> =                                                                    |                                       |                                                                                             | : Benvenuti Sig. BARTOLACELLI : L<br>ACTIVETRA | ogout : <b>I i</b> Italiano<br>ACING |
|----------------------------------------------------------------------------------------------------|--------------------------------------------------------------------------------|---------------------------------------|---------------------------------------------------------------------------------------------|------------------------------------------------|--------------------------------------|
| Tracciabilità sp                                                                                                    | edizione My consignments in f                                                  | ransit My delivered consignm          | nents myServices                                                                            | ID spedizione                                  | vai                                  |
| DHL ACTI<br>Inserire i criteri o<br>mesi.<br>Ricerca spe                                                                                                    | VETRACING<br>i ricerca per ottenere lo stato correr<br>dizione Extended Search | te delle spedizioni. I dati spedizion | <ul> <li>profile myACT</li> <li>App per dispositivi<br/>mobili</li> <li>myReport</li> </ul> |                                                |                                      |
|                                                                                                    |                                                                                | tracc                                 | siare nuova ricerca                                                                         | -                                              |                                      |
|                                                                                                    | Riferimento person:                                                            | lle                                   | terr                                                                                        |                                                |                                      |
|                                                                                                    | Codice ordine DHL/ID sp                                                        | idizione trace                        |                                                                                             |                                                |                                      |
|                                                                                                    | ID collo DHL/Targa (                                                           | HL                                    | Hubva ficerca                                                                               |                                                |                                      |
| Solo un campo                                                                                                    | è obbligatorio.                                                                |                                       |                                                                                             |                                                |                                      |
| Deutsche Post DHL         I Inizio pagina : Tracciabilità spedizione : Accessibilità : Legale : Sicurezza dati<br>2013 © DHL Freight GmbH. All rights reserved. |                                                                                |                                       |                                                                                             |                                                |                                      |

Dopo aver cliccato su "profilo myACT" si aprirà la seguente pagina:

|                                                                                                    | nvenuti Sig. BARTOLACELLI : Logout : 🚺 Italiano                                                                                                    |                   |
|----------------------------------------------------------------------------------------------------|----------------------------------------------------------------------------------------------------|-------------------|
|                                                                                                    |                                                                                                    | ACTIVETRACING     |
| Tracciabilità spedizione My consignments in transit                                                                                                    | My delivered consignments myServices                                                                                                    | ID spedizione vai |
| DHL ACTIVETRACING         "myACT" offre la possibilità di creare un elenco spedizioni au utilizzati esclusivamente per scopi interni.         Dati personali         titolo *       Sig.ra         nome *       BARTOLACELLI         società *       MARCO         via. *       VIA DELLE INDUSTRE         1       20080         pesse *       Tatia         (Contattare l'ufficio di assistenza locale se il paese di apartenenza non rientra nell'elenco.)         Duentel       marco.bartolacelli@dhLcom         modificare password *       (almeno 8 caratteri, contenenti leltere e numeri)         modificare password *       (conternent)         * obbligatorio       Savare       etniare | todefinito. Owiamente i dati personali del profilo verranno telefono * +44-123-4567890 (*) fax +44-123-4567890 (*) fax +44-123-4567890 (*) fina +44-171-999999 (*) fina +44-171-999999 (*) fina * Taliano * filiale * Taliano * filiale * Taliano * Taliano * filiale * Taliano * filiale * Ta |                   |
| Deutsche Post DHL                                                                                                    | nizio pagina i Tracciabilità spedizione i Accessibilità i Legale i Sicurezza dati<br>2013 © DHL Freight GmbH. All rights reserved.                                                                                                    |                   |

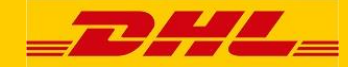

In caso di necessità qui può cambiare sia i propri dati personali che la sua password. Tutti i campi contrassegnati con un asterisco (\*) sono obbligatori. Deve ripetere la nuova password due volte per controllare che non vi siano errori di battitura. Le modifiche saranno attive dopo aver premuto il pulsante "salva".

Cliccando sul tasto "delete" il sistema cancella solo le voci sullo schermo del computer, ma non all'interno del sistema di DHL. Solo dopo aver premuto il tasto "salva" i dati inseriti saranno effettivamente validati nel sistema

#### Contatti

Ci auguriamo che utilizzerà con successo e piacere il nostro sistema Active Tracing. Se avete domande, non esitate a contattare il nostro team E-Business.

Team Customer Interaction